## **Add New Screen**

1. Go to portal.trendysignage.com log in to your registered account to access the trendy dashboard.

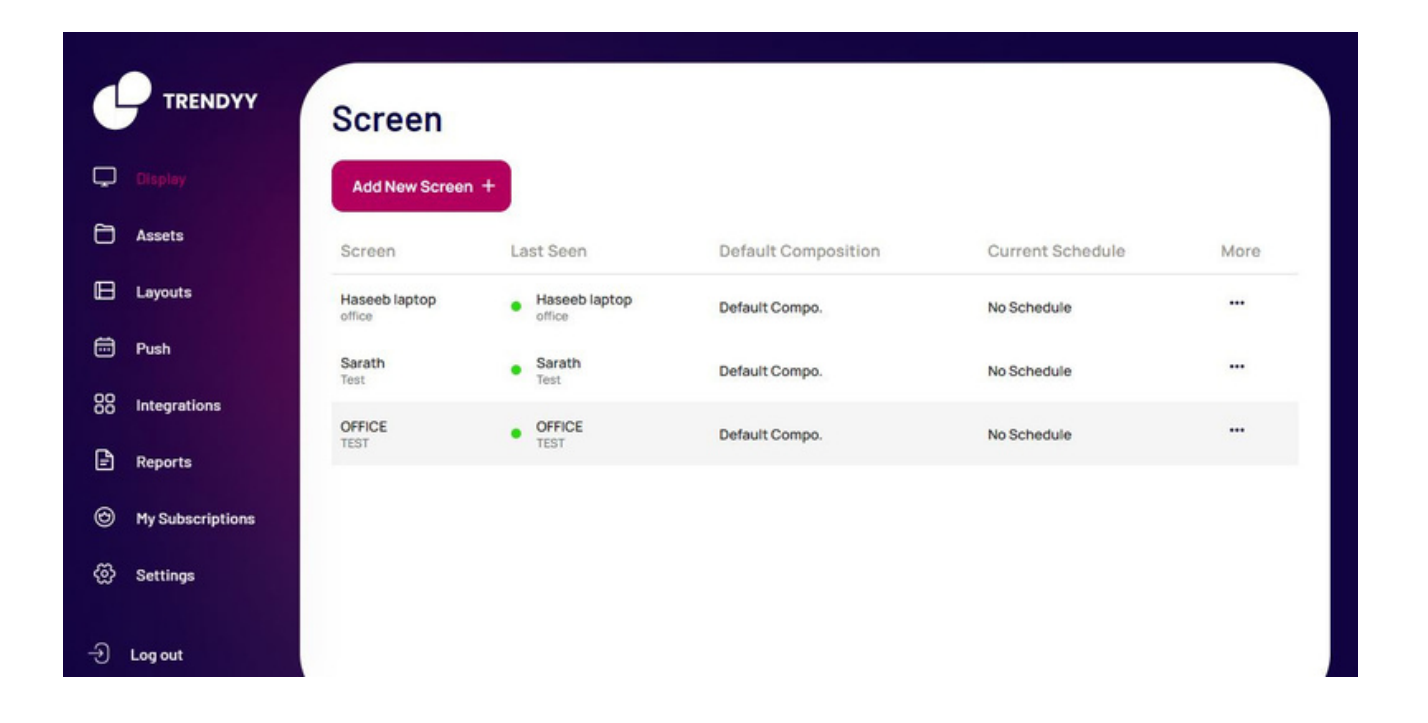

2. To create a new screen, select the **Display** menu on the left and then click the **add new screen** option.

|                              | Screen        | Register your screen                                        | ×                |      |
|------------------------------|---------------|-------------------------------------------------------------|------------------|------|
| 💭 Display                    | Add New Scree | Registration Code                                           |                  |      |
| Assets                       | Screen        | *****                                                       | Current Schedule | More |
| E Layouts                    | Haseeb laptop | Enter the 'Screen Registration Code' as shown on your signa | ge No Schedule   |      |
| 📅 Push                       | Sarath        | screen                                                      | No Schedule      |      |
| 00 Integrations              | OFFICE        | Enter Code                                                  | No Schedule      |      |
| Reports                      | TEST          | Done                                                        |                  |      |
| My Subscriptions             |               | Don't have a display screen that is ready to use yet?       |                  |      |
| <ul> <li>Settings</li> </ul> |               |                                                             |                  |      |
|                              |               |                                                             |                  |      |

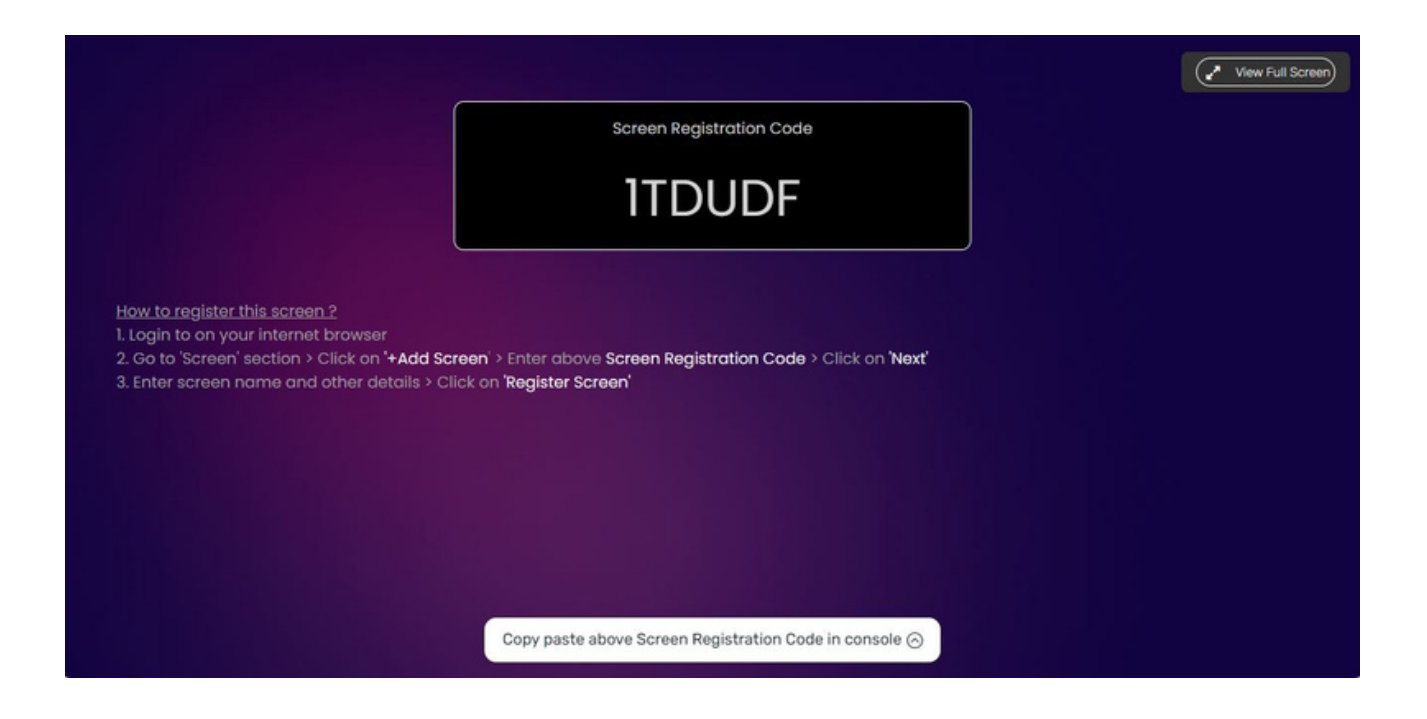

3. Go to **staging.trendysignage.com/web-player** in a new tab.It displayed the registration code. Examine the code, then click the current tab.

| C       | TRENDYY          | Screen        | Add Screen<br>Want to add new screen? Please | e fill in some information and |                  |      |  |  |
|---------|------------------|---------------|----------------------------------------------|--------------------------------|------------------|------|--|--|
| Ç       | Display          | Add New Scree | continue                                     |                                |                  |      |  |  |
| Ð       | Assets           | Screen        | Screen Name                                  | Screen Location                | Current Schedule | More |  |  |
|         | Layouts          | Haseeb laptop | Google Location                              |                                | No Schedule      |      |  |  |
| <b></b> | Push             | Sarath Taos   |                                              |                                | No Schedule      |      |  |  |
| 88      | Integrations     | OFFICE        |                                              |                                |                  |      |  |  |
| Ē       | Reports          | TEST          | Add Screen                                   |                                | No Schedule      |      |  |  |
| 6       | My Subscriptions |               |                                              |                                |                  |      |  |  |
|         | Settings         |               |                                              |                                |                  |      |  |  |
| ÷       | .og out          |               |                                              |                                |                  |      |  |  |

4. Enter the information now and select **Add Screen**. Your new screen is now prepared to go on.